# Download Digital Books from **OverDrive**

PLEASE NOTE: You will need a valid Northville Library card and an internet connection. Use the **Download Digital Audiobooks** instructions to learn how to listen to Audiobooks on your computer.

## Setup (Only Do Once)

- 1. From a computer browser go to *www.northvillelibrary.org*.
- 2. On the Library's website click **Downloads** from the menu and select **Download Destination**.
- 3. You will be redirected to **Download Destination**'s website. Click the **Help** icon near the top right. Click **Applications** then select **Adobe Digital Editions**.
- 4. You will be redirected to *adobe.com*. Click **Download now** on the right and install the free software onto your computer.

### **Borrowing eBooks**

- 1. From a computer browser go to *www.northvillelibrary.org*.
- 2. On the Library's website click **Downloads** from the menu and select **Download Destination**.
- 3. You will be redirected to Download Destination's website. Click Sign In from the top right.
- 4. Select Northville District Library and enter your library card number and PIN. Click Sign In.
- 5. Browse for either EPUB eBook or PDF eBook titles by entering a search term in the search text box.
  - a. Any titles of interest that are not available can be placed on hold by selecting **Place a Hold**. Enter your email address and determine whether you want to **Automatically borrow this title when it becomes available** or not check this option and instead receive an email alert (you will then have 3 days (72 hours) to login to your **Account** and check the item out).
  - b. If the title is available select **Borrow**. The title is immediately checked out to your account and can be found in your account **Bookshelf**.
- 6. Click the **Download** button next to the title to store it onto your computer. Check either **EPUB eBook** or **PDF eBook** then click **Confirm & Download**.
- 7. You will be asked to **Open** or **Save** the file. Choose **Open**.
- 8. Adobe Digital Editions will automatically launch and download the title.
- 9. In Adobe Digital Editions select the title to open and read the eBook.

### **Other Info**

- The default checkout period is 14 days for eBooks.
- You may check out up to 6 titles at one time.
- If you finish reading an eBook title before the expiration date you may return the title early in Adobe Digital Editions.
  - 1. On the right side of the screen right-click on the title you want to return and select **Return Borrowed Item**.
  - 2. In the pop-up select **Return**.
- You may have up to 10 titles on hold at one time.

### **Need More Help?**

- Email: downloaddestination@gmail.com email help supported by librarians throughout The Library Network.
- One-on-One eBook & eMagazine Help @ the Library. Register online, at the Information Desk, or call 248-349-3020.

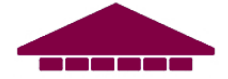